【決済用QRコード読込み時の画面】

|  | <ul> <li>〇〇〇〇検察庁</li> <li>注文情報</li> </ul>                                                  |                                                                             |                                                                                                 |  |  |
|--|--------------------------------------------------------------------------------------------|-----------------------------------------------------------------------------|-------------------------------------------------------------------------------------------------|--|--|
|  |                                                                                            |                                                                             |                                                                                                 |  |  |
|  | 商品情報                                                                                       | 数量                                                                          | 金額                                                                                              |  |  |
|  | 徵収金額                                                                                       | 1                                                                           | 100,000                                                                                         |  |  |
|  | 決済手数料                                                                                      | 1                                                                           | 3,300                                                                                           |  |  |
|  |                                                                                            |                                                                             |                                                                                                 |  |  |
|  |                                                                                            |                                                                             |                                                                                                 |  |  |
|  | 由いた中国を応言                                                                                   | 乳のトーク… プレ                                                                   | マノギナい                                                                                           |  |  |
|  | 甲込み内容を確認の上、タップしてください。                                                                      |                                                                             |                                                                                                 |  |  |
|  | 合計金額                                                                                       | ¥103,300                                                                    |                                                                                                 |  |  |
|  | お支払い手続きへ                                                                                   | $\sim$                                                                      | >                                                                                               |  |  |
|  |                                                                                            |                                                                             |                                                                                                 |  |  |
|  | × 0000検察庁 コンビニエンスストア                                                                       |                                                                             |                                                                                                 |  |  |
|  |                                                                                            |                                                                             | ~                                                                                               |  |  |
|  | 金額                                                                                         | ¥ 103                                                                       | 3,300                                                                                           |  |  |
|  | 金額<br>お支払い店舗を選択                                                                            | ¥ <b>103</b>                                                                | 3,300                                                                                           |  |  |
|  | 金額<br>お支払い店舗を選択<br><b>()</b>                                                               | ¥ 103                                                                       | 3,300<br>@                                                                                      |  |  |
|  | 金額<br>お支払い店舗を選択<br><b>に</b>                                                                | ¥ 103                                                                       | 3,300                                                                                           |  |  |
|  | 金額<br>お支払い店舗を選択<br>していた舗を                                                                  | ¥ 103                                                                       | 3,300<br>2<br>2<br>2<br>2                                                                       |  |  |
|  | 金額<br>あ支払い店舗を選択<br>支払い店舗を<br>店舗を選択す                                                        | ¥ 103<br>RUT<ださい<br>LAXYSON<br>Second ()<br>選択してくださ<br>ると、氏名、電              | 3,300<br>2<br>2<br>2<br>2<br>2<br>2<br>2<br>2<br>2<br>2<br>2<br>2<br>2<br>2<br>2<br>2<br>2<br>2 |  |  |
|  | 金額<br>あ支払い店舗を選択<br>支払い店舗を<br>店舗を選択す<br>力欄が表示され                                             | ¥ 103<br>してください<br>してください<br>してください<br>ころしてくださ<br>ると、氏名、電<br>します。           | 3,300<br>2<br>2<br>2<br>2<br>2<br>2<br>2<br>2<br>3<br>3<br>3<br>3<br>0<br>3<br>3<br>3<br>3<br>3 |  |  |
|  | <ul> <li>金額</li> <li>あ支払い店舗を選択</li> <li>支払い店舗を</li> <li>広舗を選択す</li> <li>力欄が表示され</li> </ul> | ¥ 103<br>CUT<ださい<br>LATVISON<br>Selectmant ()<br>*選択してくださ<br>ると、氏名、電<br>よす。 | 3,300<br>2<br>2<br>2<br>2<br>2<br>2<br>2<br>2<br>2<br>2<br>2<br>2<br>2<br>2<br>2<br>2<br>2<br>2 |  |  |

|                                                               | JYETTY P                                            |
|---------------------------------------------------------------|-----------------------------------------------------|
| 金額                                                            | ¥103,300                                            |
| お支払い店舗を選択してく                                                  | ださい ③                                               |
|                                                               |                                                     |
| 姓山田                                                           | 0                                                   |
| 名太郎                                                           |                                                     |
| 電話番号<br>08000000000                                           |                                                     |
| 入力された電話番号は、お支払<br>いますので、必ずお控えくださ<br>上記情報を入力後にタ<br>↓ VeriTrans | いの際に必要になる場合がござ<br>い。<br>ップしてください。<br>SECURE payment |
| *^                                                            | >                                                   |

|             | 決済情報確認                                    |  |
|-------------|-------------------------------------------|--|
| 以下詳細についてご確認 | <b>忍ください。</b>                             |  |
| 商品情報        |                                           |  |
| 徵収金額        | ¥100,000                                  |  |
| 決済手数料       | ¥3,300                                    |  |
| 合計金額        | ¥ 103,300<br>内配送料:¥ 0                     |  |
| 決済情報        |                                           |  |
| 決済方法        | コンビニエンスストア                                |  |
| 店舗          |                                           |  |
| 氏名          | 山田 太郎                                     |  |
| 電話番号        | 0800000000                                |  |
| 表示内容を確認の」   | <u>こ、タップしてください。</u><br>ans SECURE payment |  |
| この内容で決済申込   | $\rightarrow$                             |  |

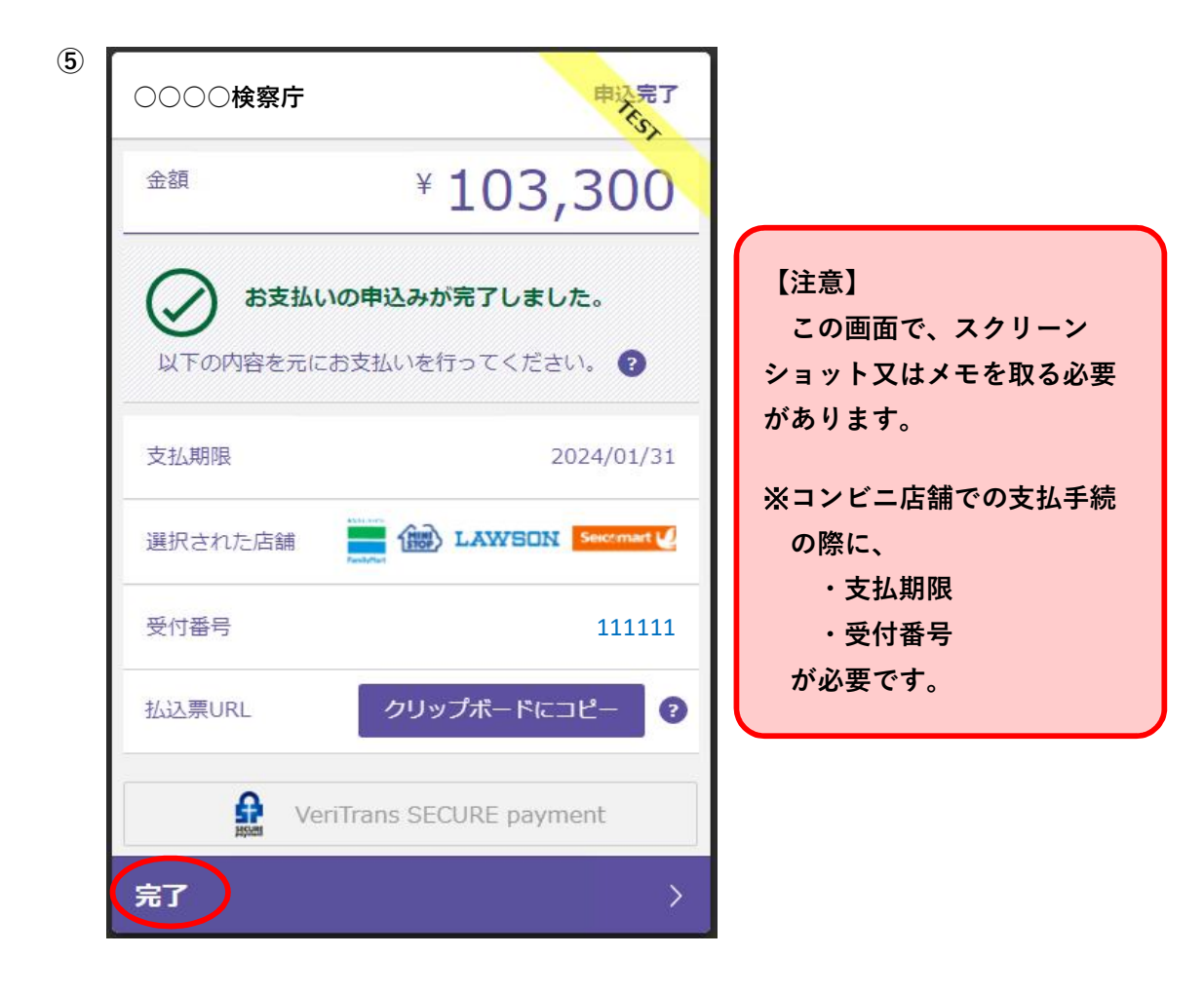

| $\bigcirc$ |          | :       |                                      |
|------------|----------|---------|--------------------------------------|
|            | 注文情報     |         |                                      |
| 商品情報       | 数量       | 金額      |                                      |
| 徵収金額       | 1        | 100,000 |                                      |
| 決済手数料      | 1        | 3,300   |                                      |
|            |          |         |                                      |
|            |          |         | 【注意】                                 |
|            |          |         | <u>納付手続は完了していませ</u><br>ん。            |
| 合計金額       | ¥ 103    | 3,300   | ーーーーーーーーーーーーーーーーーーーーーーーーーーーーーーーーーーーー |
| ● お手続きが    | が完了しました。 |         |                                      |

### ○ローソン・ミニストップでの支払

https://www.veritrans.co.jp/user\_support/lawson.html

### ○ファミリーマートでの支払

https://www.veritrans.co.jp/user support/familymart.html

## <u>○セブン・イレブンでの支払</u>

https://www.veritrans.co.jp/user\_support/seveneleven.html

## ○デイリーヤマザキでの支払

https://www.veritrans.co.jp/user\_support/yamazaki.html

# <u>○セイコーマートでの支払</u>

https://www.veritrans.co.jp/user\_support/seicomart.html